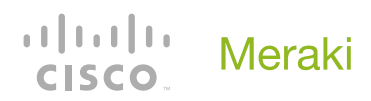

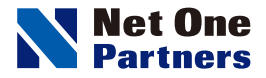

# Cisco Meraki レイヤ 2 アクセススイッチ

# MS120 / MS210 / MS225 つなぎかたガイド

STEP1 == 同梱物を確認しよう

接続して、電源を入れよう

— step **4** —

基本設定を行おう

= step **5** ==

ポートごとの設定を行おう

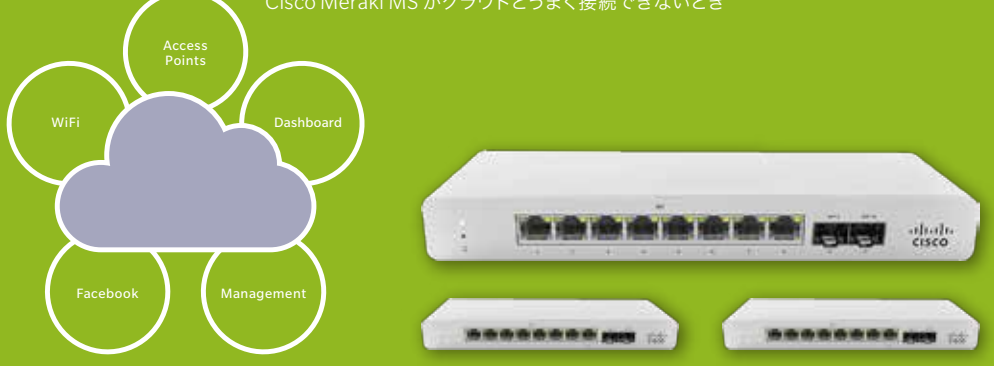

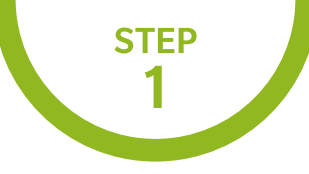

#### 同梱物を確認しよう

Cisco Meraki MS のパッケージには、次のものが同梱されています。 不足などないか、確認しましょう。

#### MS120 / MS210 / MS225 の同梱物 …………

① Cisco Meraki MS アクセス スイッチ本体 1 台 2 電源ケーブル 1 本<sup>※</sup>

❸ ラックマウントキット(MS120-8シリーズは含みません)

④ 電源アダプタ(MS120-8/8LPのみ) ⑤ Wall screws&Anchors(MS120-8/8LPのみ)

※MSパッケージ購入時に電源ケーブルも別途購入いただく必要がございます。

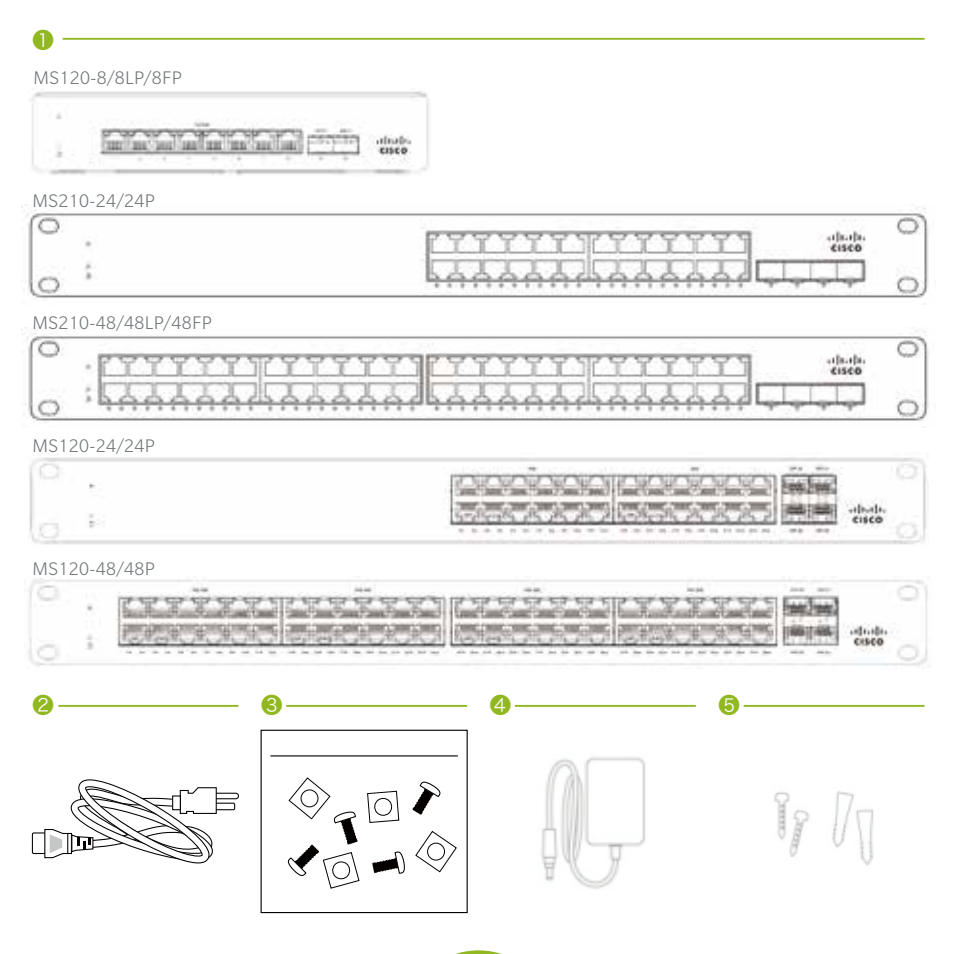

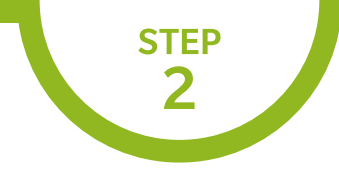

#### 接続して、電源を入れよう

実際にパソコンで表示される画面は、予告なく変更されることがあります。

Cisco Meraki MS シリーズに電源ケーブルを 接続し、起動させます。

**()** ·

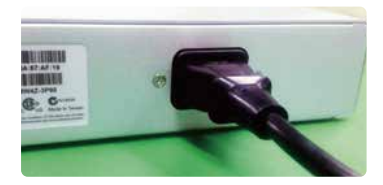

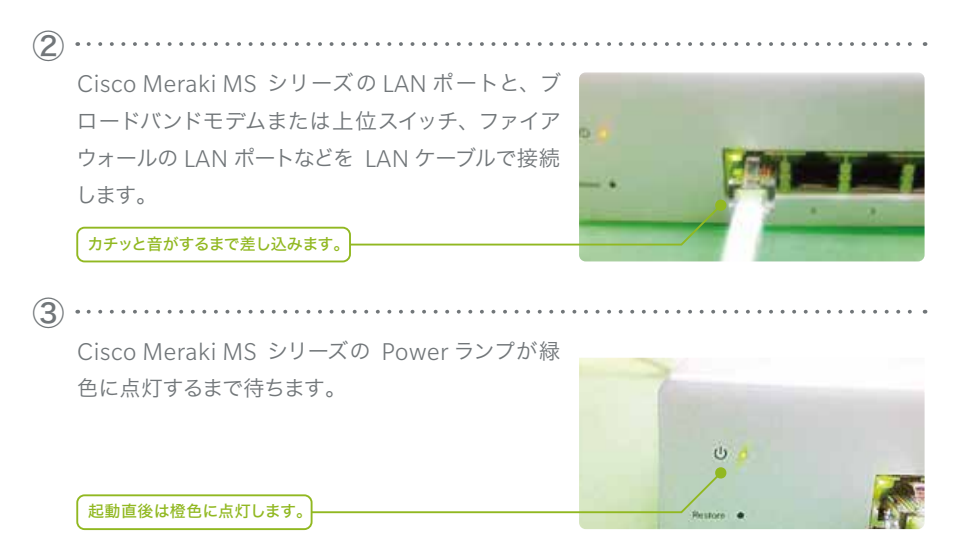

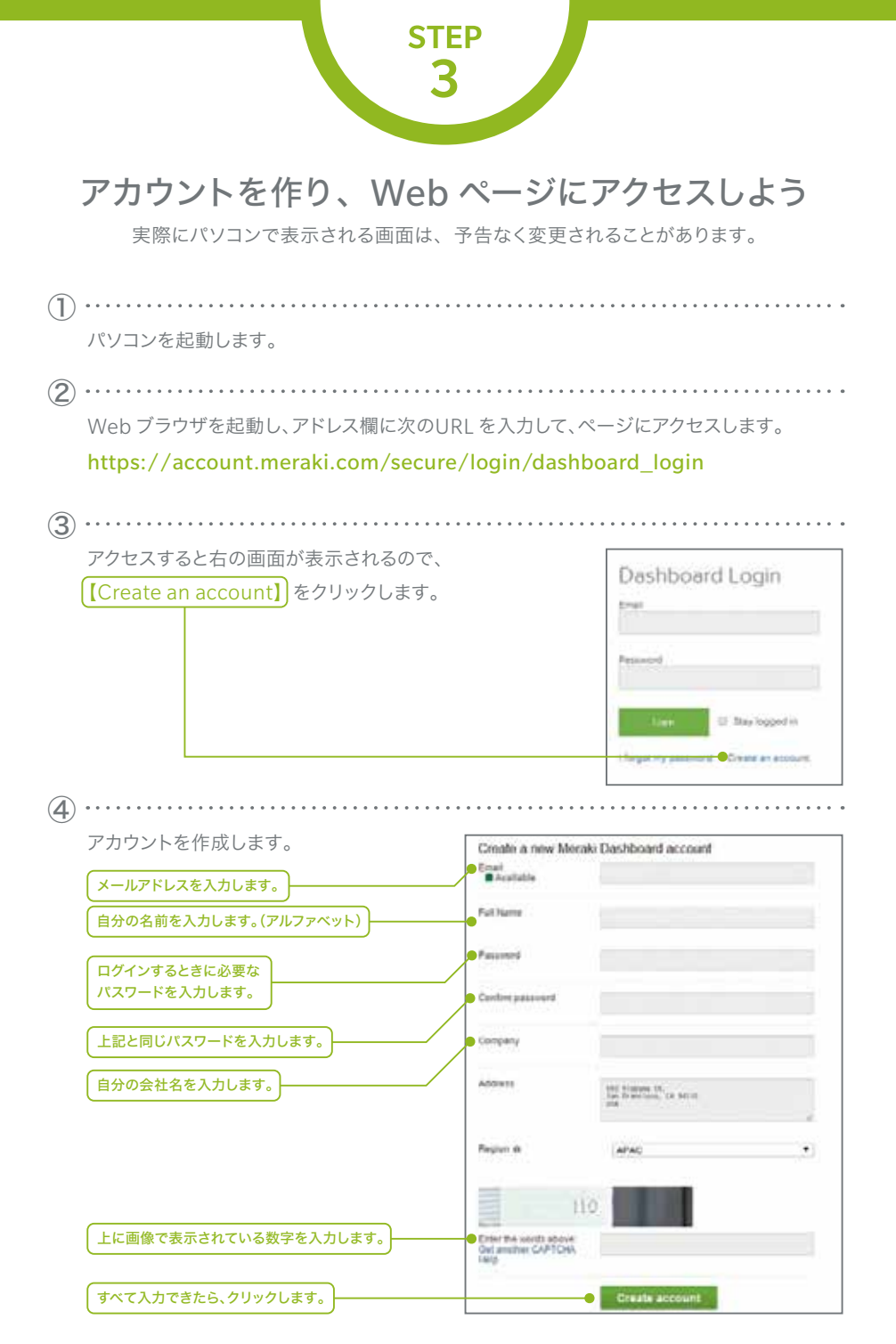

レイヤ2 アクセススイッチ

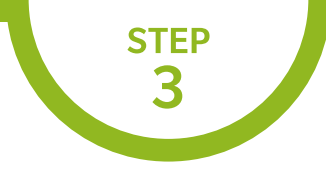

実際にパソコンで表示される画面は、予告なく変更されることがあります。

| (5) |                                                                                                    |
|-----|----------------------------------------------------------------------------------------------------|
|     | クリックすると以下の画面になります。                                                                                                    |
|     | 先ほど登録したメールアドレスにメールが送られているので、メールを確認しましょう。                                                                                                    |
|     | Email Verification                                                                                                    |
|     | Before continuing, please verify your email address to access all of our features. A confirmation email was sent to<br>.co.jp. Resent confirmation email or update email address. |
| 6   |                                                                                                    |
|     | 送られてきたメールに記されている <mark>(URL</mark> )をクリックします。<br>                                                                                                    |
|     | Hi manana manana a                                                                                                    |
|     | You signed up for a Meraki account using the email@co.jp.                                                                                                    |
|     | Please confirm your email address by following this link:                                                                                                    |
|     | https://n69.meraki.com/login/confirm_email?key=a11eeaa7a2eb3e52a9708bf9b2ac005568d92aaf                                                                                           |
|     | You can log into the Meraki Dashboard at <u>https://dashboard.meraki.com/</u> .                                                                                                   |
|     | Thanks,                                                                                                    |
|     | Meraki                                                                                                    |
|     |                                                                                                    |
|     | クリックすると以下の画面に移ります。【here】をクリックします。                                                                                                    |
|     | Your email has been confirmed. Thanks for using Cisco Meraki!                                                                                                    |
|     | Please click here to go to your organization.                                                                                                    |

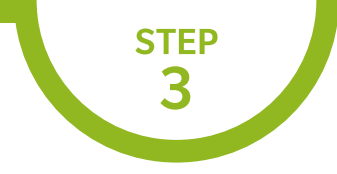

実際にパソコンで表示される画面は、予告なく変更されることがあります。

| You don't have administrator privileg         | board<br>es en any Meraki ne                  | tworks. If you <u>create a new network</u> we can                                                                                                    | n help you configure                     |
|-----------------------------------------------|-----------------------------------------------|----------------------------------------------------------------------------------------------------|------------------------------------------|
| 続いて、以下のページが表示                                 | 、、、、、、、、、、、、、、、、、、、、、、、、、、、、、、、、、、、、、、        | な項目を入力しましょう。                                                                                                    |                                          |
| 任意のネットワークの<br>名前を入力します。<br>Switch を<br>選択します。 | Create ne<br>evane<br>Network type<br>Devices | Worsk           Morat switch           Wreess           Sec01 applance           Switch           Octomed hardware           MbM           Add decides from your organizations inventory or and them some inventory or and them some inventory.           You currently have no decides in your inventory. | ning their servicorder number<br>Citatin |
|                                               |                                               | Enter one or more senial/crider numbers (one per row) When                                                                                                    | e can 1 find these numbers?              |

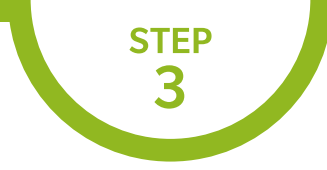

実際にパソコンで表示される画面は、予告なく変更されることがあります。

追加されたことを確認したら、【Create network】 ボタンをクリックします。

| Organization | Create net   | work                                                                                                    |                      |                                  |                                  |                  |
|--------------|--------------|----------------------------------------------------------------------------------------------------|----------------------|----------------------------------|----------------------------------|------------------|
| Help         | Name         | everally swetch                                                                                                    |                      |                                  |                                  |                  |
|              | Network type | Wareless     Security appliance     Solution     Combined hardware     Mich     Mich     AndM  Acd devices from your organization's inventory or add them using their serial/order n |                      |                                  |                                  |                  |
|              | Devces.      | Add devices from your organization's                                                                                                    | inventory o          | r add them using t               | heir seriakorde                  | r number         |
|              | Devces       | Add devices from your organization's<br>filearitanierby                                                                                                    | inventory o          | r add them using 1               | heir serialvorde                 | Claim            |
|              | Devces:      | Add devices from your organization's<br>Dearchumentory                                                                                                    | inventory o<br>Model | r add them using t<br>Chursed on | heir serial/orde<br>Order number | Claim<br>Country |

ライセンスを登録します。お手元にライセンスキー(12ケタ)をご用意ください。

①
 Organization>License Infoをクリック
 ②

Add another licenseをクリック

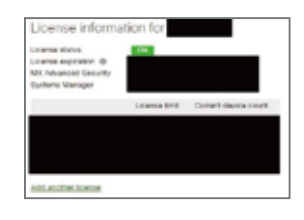

レイヤ2 アクセススイッチ

06

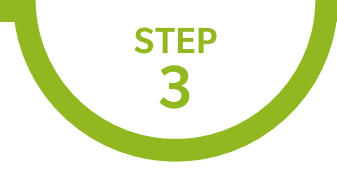

実際にパソコンで表示される画面は、予告なく変更されることがあります。

| Operation [License more device]の選択<br>※「Renew my Dashboard license」は<br>ライセンス更新時に利用します。<br>④ ————————————————————————————————————                                                       | Operation License more devices             |
|----------------------------------------------------------------------------------------------------|--------------------------------------------|
| License key xxxx xxxx xxxx (12ケタ)の入力                                                                                                    |                                            |
| 5                                                                                                    | _                                          |
| Add Licenseのクリック                                                                                                    |                                            |
| 6                                                                                                    |                                            |
|                                                                                                    |                                            |
| -<br>License History にライセンスが登録されます                                                                                                    |                                            |
| License History にライセンスが登録されます                                                                                                    |                                            |
| -<br>License History にライセンスが登録されます<br>License History @<br>Then invalidated Joanses D<br>Kay Nari Kale @ Calence # 1 Jan Lation                                                         | Devices Lesses Terre                       |
| License History にライセンスが登録されます<br>License History ®<br>Them invalidated Scenses<br>Key Blant Adv. ® Calenced at 7 Type Letters<br>Concessory 20005 Defendance Calenced at 7 Type Letters | Devices Leaves Term<br>1 Western AP System |

画面左側【Switch】のサブ階層にある【Switches】をクリックして、先ほど入力したシリアル 番号に紐づいている機器のステータス欄が緑色になっていることを確認します。

| Switch               | Montor              | IPv4 ACL                                           |   | * 1 switch                     |              |                   | Add switches | Download as - |
|----------------------|---------------------|----------------------------------------------------|---|--------------------------------|--------------|-------------------|--------------|---------------|
| Organization<br>Help | DHCP servers        | Access porces<br>Port schedules<br>Switch settings | 1 | egn Contacted<br>rook          | et Use<br>No | ge Cleots<br>ne 0 | Connectivity | -             |
| Network-wide         | Switches for the la | it day -                                           |   |                                |              |                   |              |               |
|                      |                     |                                                    |   |                                |              |                   |              |               |
| Switch               | Tag + More + Clar   | toritables.                                        |   | <ul> <li>3 switches</li> </ul> |              |                   |              | Add switches  |

赤色、または灰色の場合は数分経ってから Web ブラウザの更新ボタンを クリックしてページ表示を更新し、緑色になることを確認しましょう。

(11)

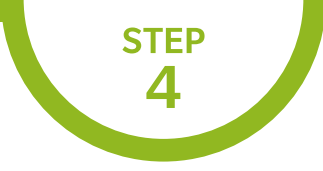

#### 基本設定を行おう

実際にパソコンで表示される画面は、予告なく変更されることがあります。

 $(\mathbf{1})$ 画面左側 【Switch】のサブ階層にある 【Switch settings】をクリックして設定画面を開 き、必要な情報を変更します。 Monitor Configure Network-wide Switches IPv4 ACL Switch Switch ports Access policies Organization DHCP servers Port schedules Help Spanning tree protocol @ Enable RSTP. \* Switch settings 管理 VLAN の初期値は【1】です。 VLAN configuration Management VLAN Ø 1 RSTP は初期値で有効になってい ます。RSTP/STP を無効にする場 **STP** configuration 合は、【Disable RSTP】を選択し Spanning tree protocol Ø Enable RSTP \* てください。 STP bridge priority Switches Bridge priority STP project provised astermine which seeksh is the STP loss in the replays. The switch will have be proved with become the loss (MAC address is the technology) Default 32768 ブリッジプライオリティの初期値は Set the bridge priority for another switch 【32768】です。 Quality of service ※注意点:既存のネットワークにCisco Meraki Quality of service No traffic will be prioritized MSを導入する場合、事前にCisco MerakiMS Consistent of provide Consistent for provide the method within the network. The Differentiated Service Code Partit (CECP) pits in the particle finality and paths refere the sectores which Cleared-Service (COS) survey should be used. Add a QoS rule for this network をインターネットに接続して設定情報をダウン ロードしておくことを推奨します。本来の設定 情報が入っていない状態で既存ネットワーク接 続すると、クラウドから値を取得するまでに正 しいプライオリティ値が送出されず、12 トポロ Port mirroring ジが変更される可能性があります。 Port mirroring @ No traffic will be mirrored Add port minoring to a switch MTU サイズの初期値や、スイッチ MTU configuration ごとの MTU 値を変更できます。初 MTU size @ Switches MTU size 期値は【9578】です。 The Macrosoft Transmission Unit (MTU) is the maximum paylest access in an american trans. Default 9578 Set the MTU size for another switch 設定を終えたら、ページ下の Save Changes or cancel 【Save Changes】をクリックして (Please allow 1-2 minutes for changes to take effect ) 保存します。

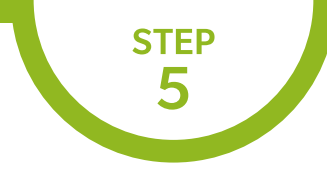

#### ポートごとの設定を行おう

実際にパソコンで表示される画面は、予告なく変更されることがあります。

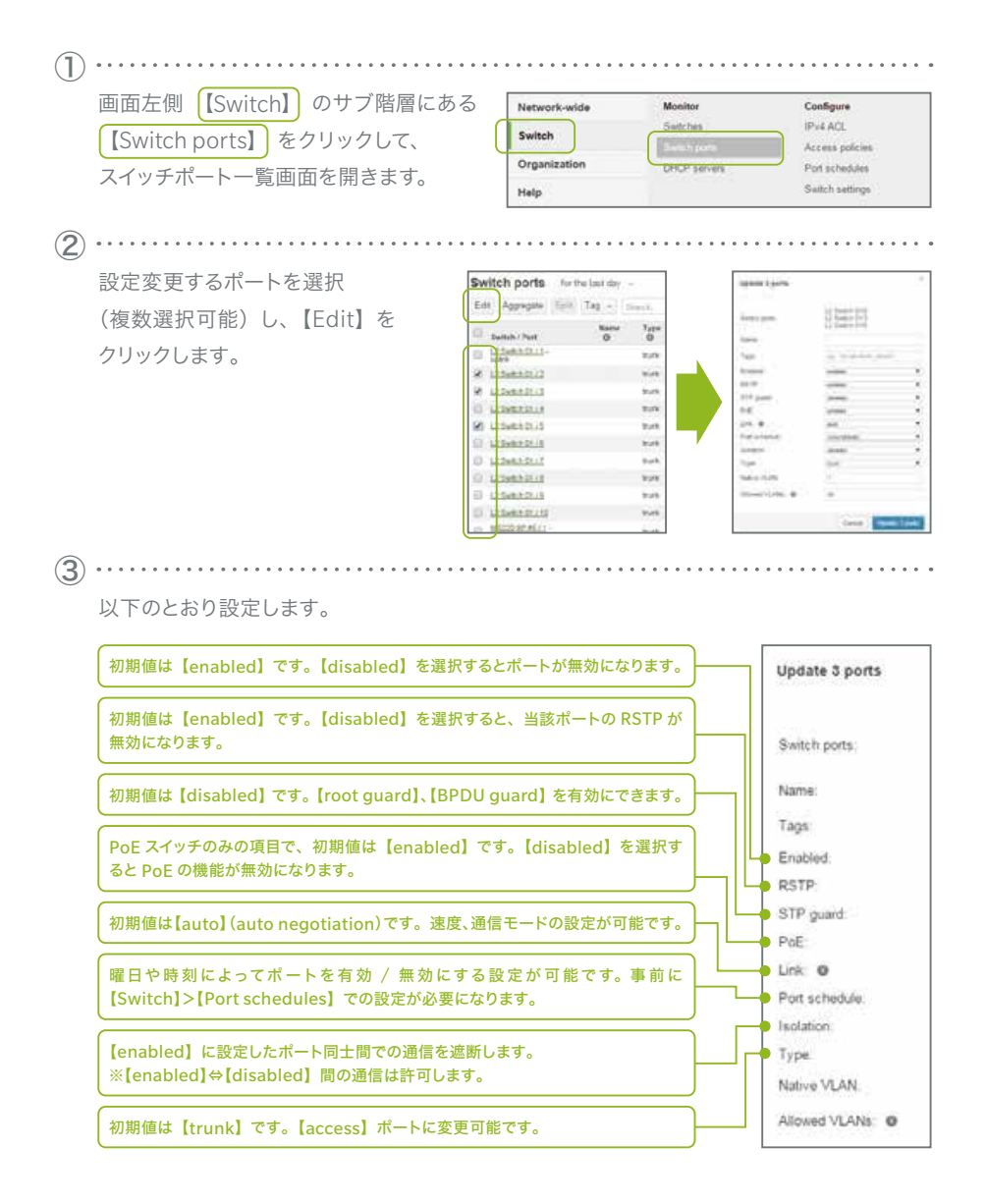

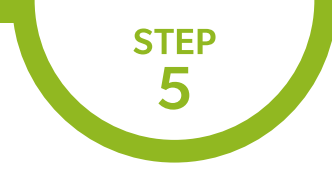

#### ポートごとの設定を行おう

実際にパソコンで表示される画面は、予告なく変更されることがあります。

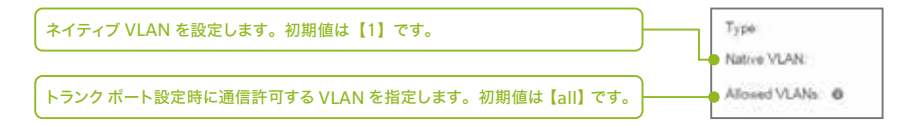

※ アクセスポートに設定する場合の項目

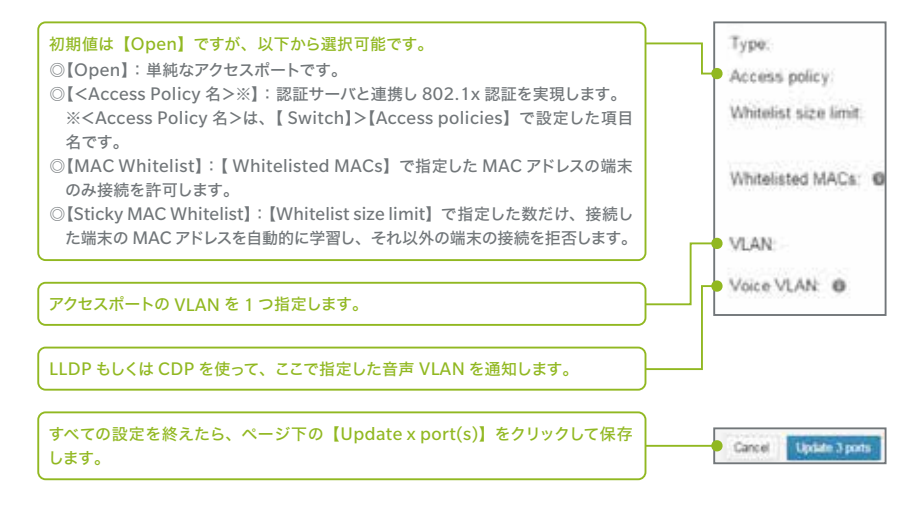

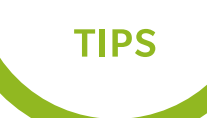

Cisco Meraki MSがクラウドとうまく接続できないとき

IP アドレスを自動取得できない場合は、Cisco Meraki MS に接続し、手動で設定します。

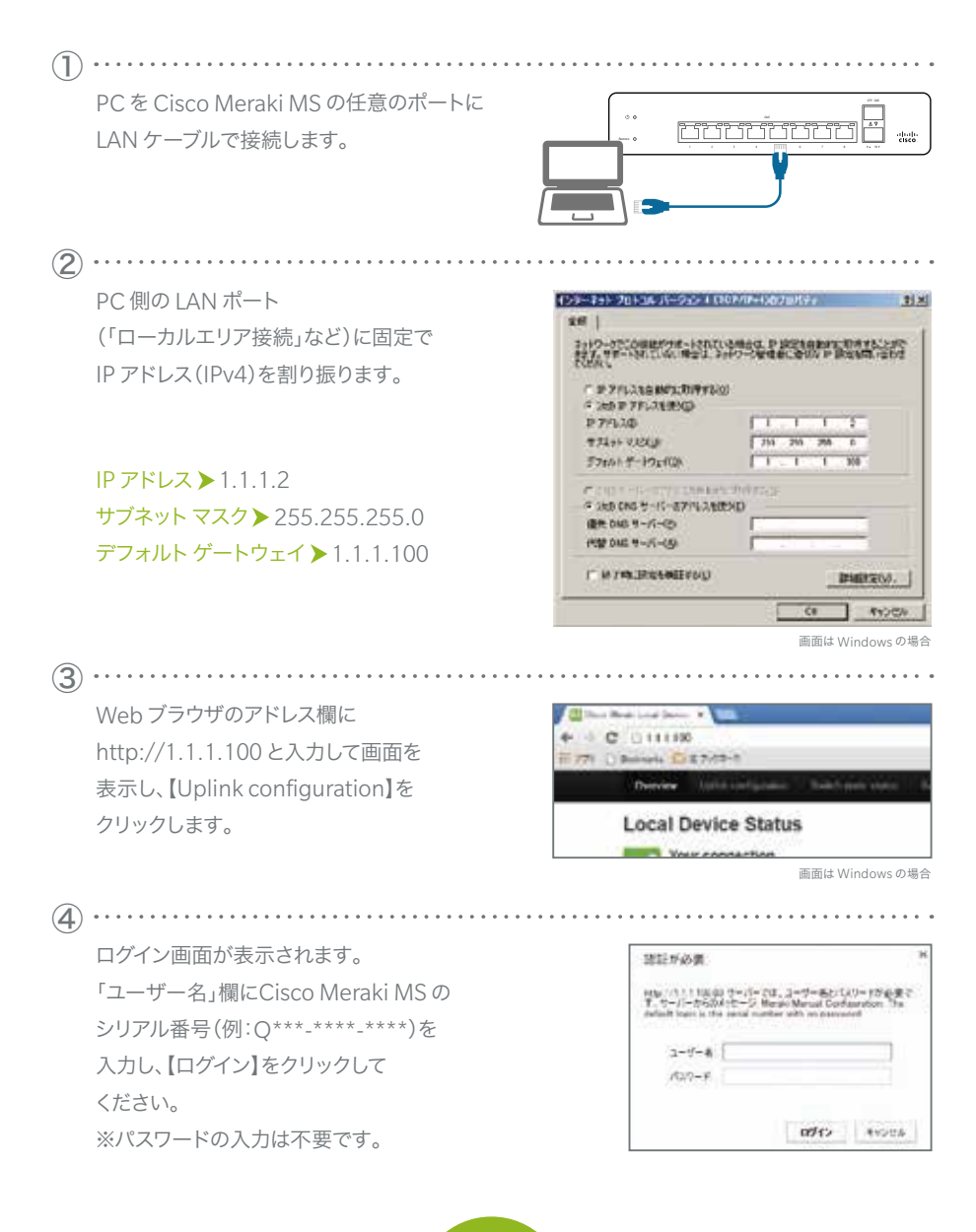

1

# TIPS

# Cisco Meraki MSがクラウドとうまく接続できないとき

IP アドレスを自動取得できない場合は、Cisco Meraki MS に接続し、手動で設定します。

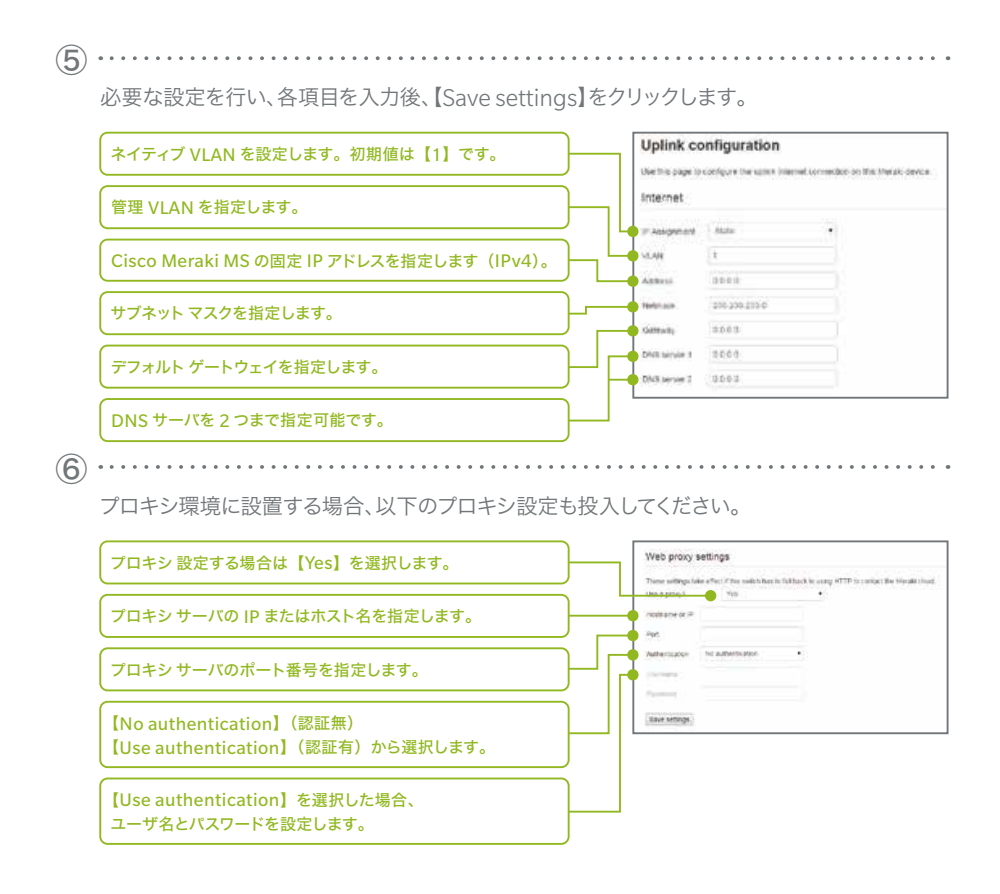

※Cisco Meraki MS 上位のファイアウォールな どでアクセス制限を行っている場合、【Help】→ 【Firewall info】ページに表示されている IP アド レスおよびポートを許可するようにルールを追加 してください。

| ÷. | mound. | -  | -  | been. | Annual Statement                                                                                                    | the second second secon |
|----|--------|----|----|-------|----------------------------------------------------------------------------------------------------|----------------------------------------------------------------------------------------------------|
| -  |        | -  | -  |       |                                                                                                    | Accesses of the second                                                                                                    |
| -  |        |    | 14 | -     | Area                                                                                                    | STATIST.                                                                                                    |
|    | 1000   | 57 | -  | -     | Street of the section of the local section of the section of the s | -                                                                                                    |
| -  | -      | -  | -  |       |                                                                                                    | In case on the last                                                                                                    |

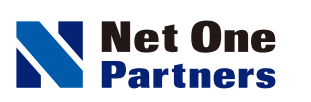

ネットワンパートナーズ株式会社 www.netone-pa.co.jp

本 社

〒100-7026 東京都千代田区丸の内2-7-2 JPタワー TEL 03-6256-0700(代表)

西日本営業部

〒532-0003 大阪府大阪市淀川区宮原3-5-36 新大阪トラストタワー TEL 06-6105-0356(代表)

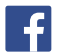

[Facebook] https://www.facebook.com/NetOnePartners

>>>> 島﨑久子の耳寄り情報局 動画配信中 …… http://www.netone-pa.co.jp/videos/

>>>> NOPエンジニア blog 公開中 ………… https://www.netone-pa.co.jp/blog/

記載内容は予告なく変更することがありますのでご了承ください。 掲載している商品名、システム名、名称は、各社の商標、または登録商標です。